## **Steps for INFOPASS**

## (For students who entered US/Change of Status/ Reinstatement and need a stamp on I-20)

- 1. Go to <u>www.uscis.gov</u>
- 2. Click INFOPASS

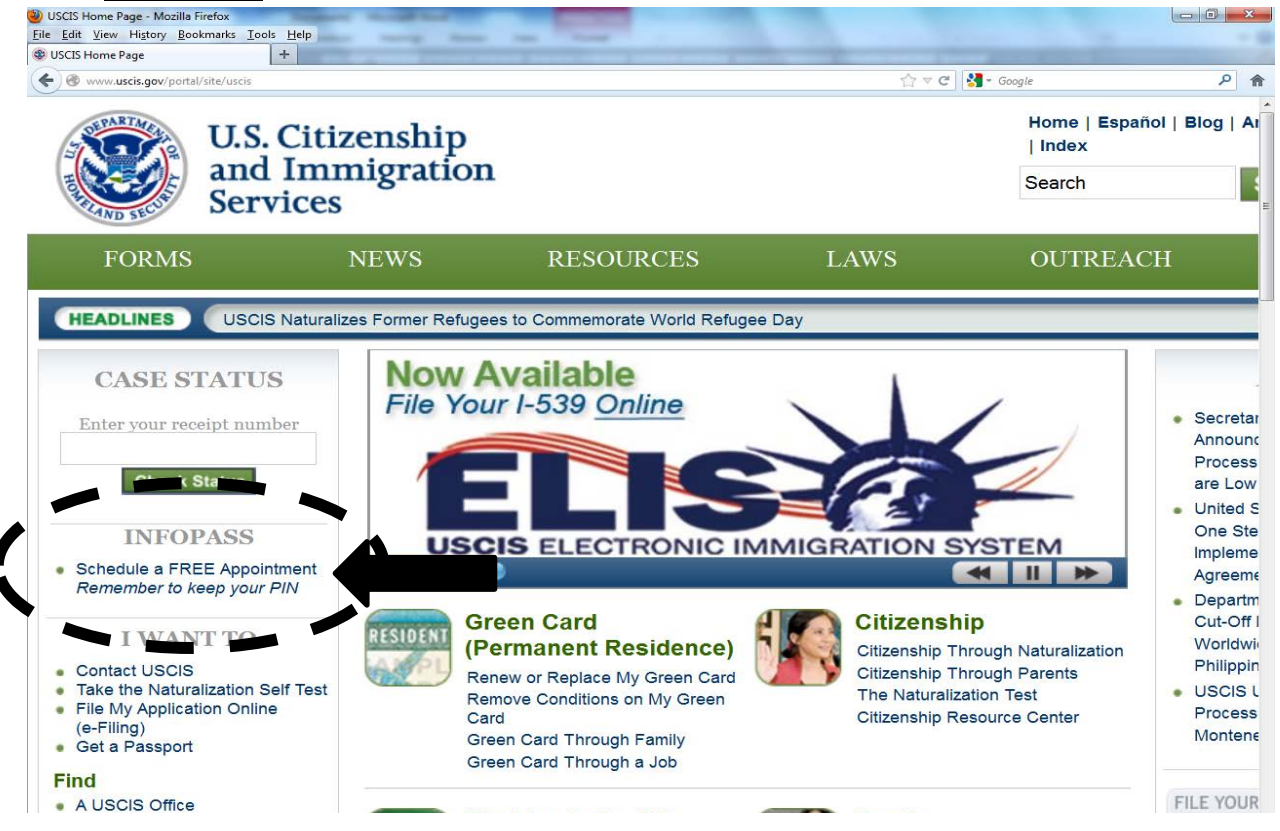

- 3. Click on which language you preferred to be shown on the system
- 4. Click on Make your appointment with **INFOPASS**

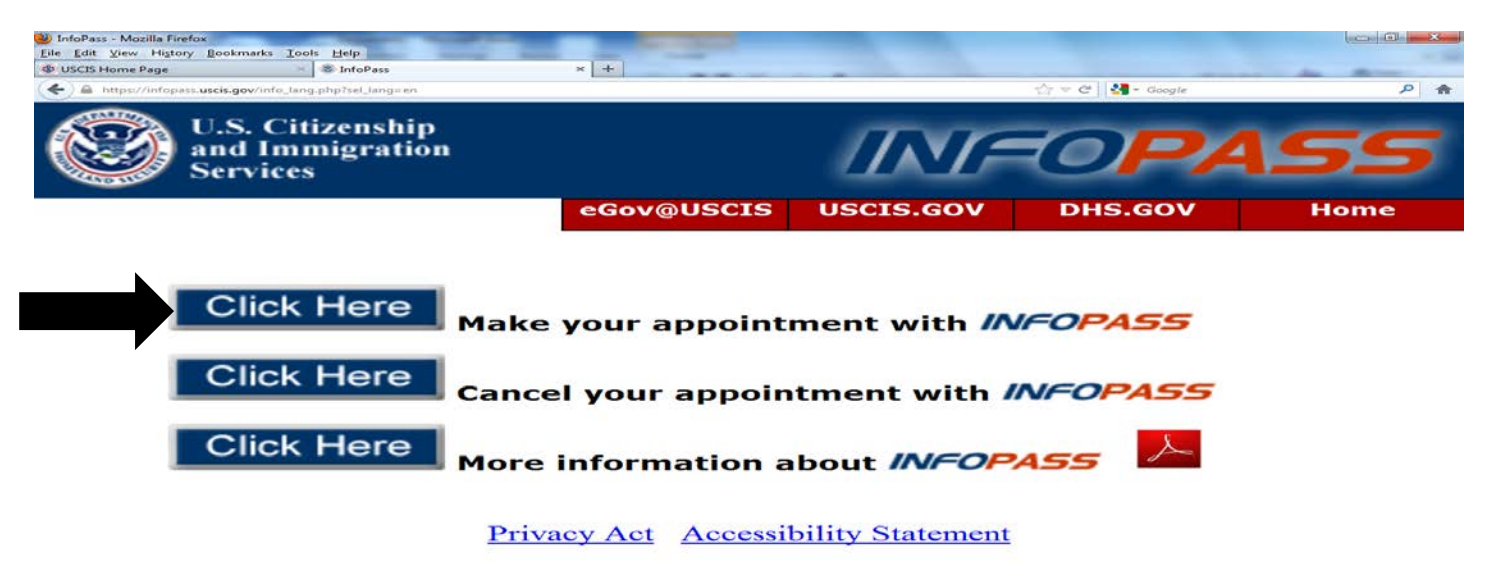

## 5. Enter your house Zip Code

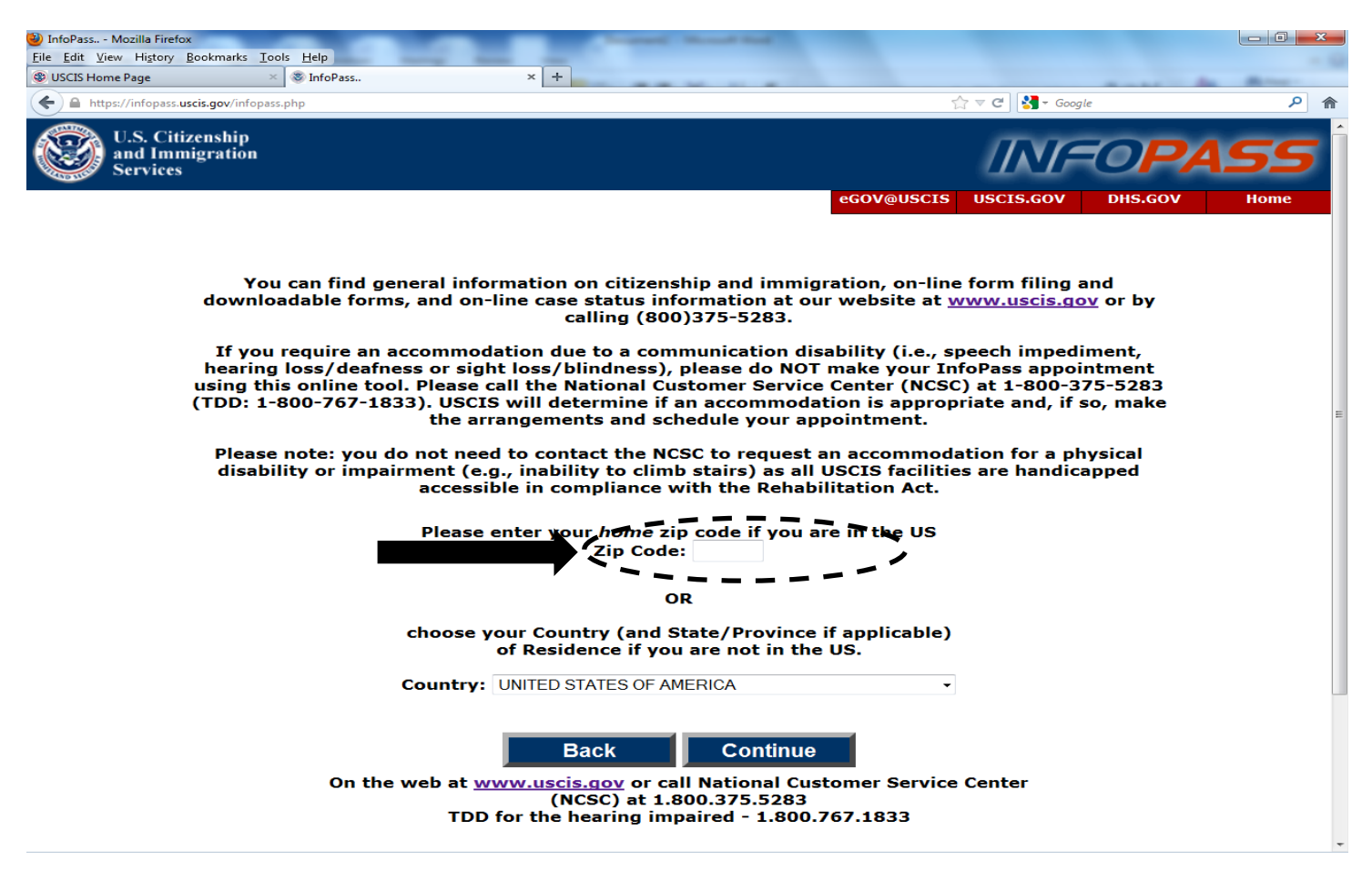

6. Select an office you wish to attend

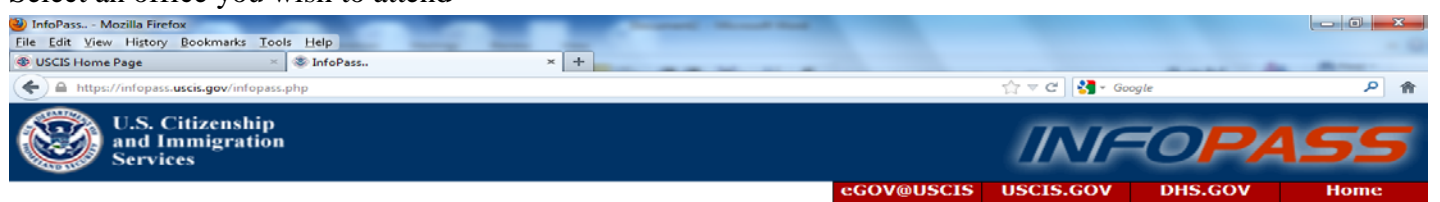

## Please select an office:

(The office that has been selected is the one closest to your zip code.)

- Long Island Field Office/ Holtsville
- o New York Field Office
- Queens Field Office

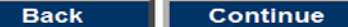

On the web at <u>www.uscis.gov</u> or call National Customer Service Center (NCSC) at 1.800.375.5283 TDD for the hearing impaired - 1.800.767.1833

Click the link below to send an email to CIS Customer Service to report a problem you encountered while making an appointment or to report abuse by individuals or organizations who sell InfoPass appointments.

Feedback to USCIS

Privacy Act Accessibility Statement

7. Choose "You need information or other services" then continue

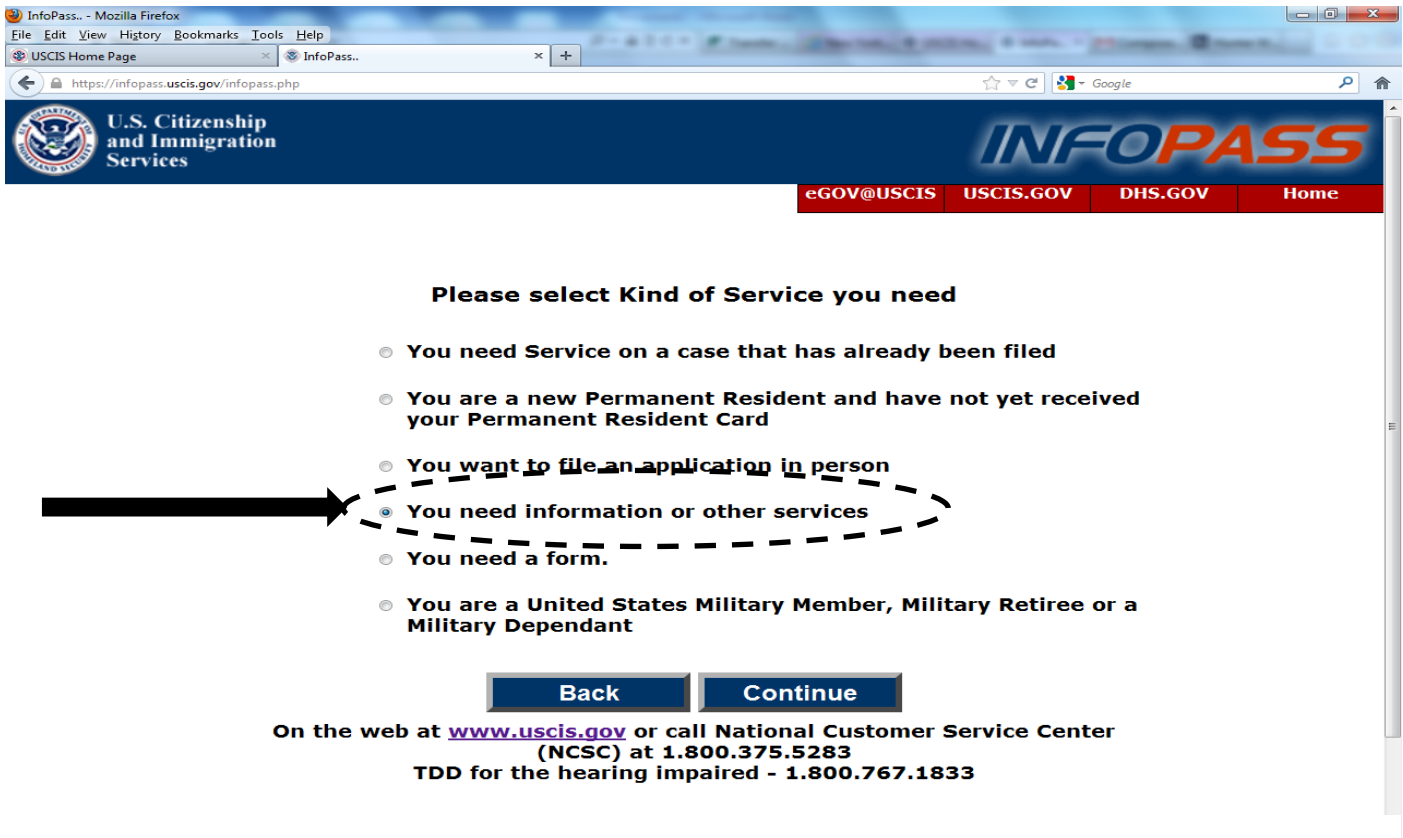

- 8. Click continue
- 9. Then fill out your information to get an appointment time and date

| InfoPass Mozilla Firefox                         | Internet, Marriel Red.         |              |         |             |
|--------------------------------------------------|--------------------------------|--------------|---------|-------------|
| le Edit View History Bookmarks Tools Help        |                                |              |         |             |
| USCIS Home Page × S InfoPass × +                 |                                |              |         | And Manager |
| https://infopass. <b>uscis.gov</b> /infopass.php |                                | ☆ マ C 🚮 •    | Google  | _ م         |
| U.S. Citizenship<br>and Immigration              |                                | ING          | -OPA    | 55          |
| Services                                         |                                | - LLL        |         |             |
|                                                  | eGOV@USCIS                     | USCIS.GOV    | DHS.GOV | Home        |
|                                                  |                                |              |         |             |
| Please enter the following                       | n information to schedule a    | n appointr   | nent:   |             |
| Please enter the following                       |                                |              |         |             |
| First Name:                                      | I                              |              |         |             |
| Middle Name:                                     |                                |              |         |             |
| Last Name:                                       |                                |              |         |             |
| Date of Birth:                                   | 01 - January -, 1960 -         |              |         |             |
| Zip Code:                                        | 11362                          |              |         |             |
| Country:                                         | UNITED STATES OF AMERICA       |              |         |             |
| Telephone Number:                                | ( ) -                          |              |         |             |
| Number of persons:                               | 1 -                            |              |         |             |
| e-Mail Address:                                  |                                |              |         |             |
| Alien Number (A-number):                         | <b>A</b> -                     |              |         |             |
| Receipt Number:                                  |                                |              |         |             |
|                                                  |                                |              |         |             |
| Ва                                               | ck Continue                    |              |         |             |
| uso                                              | IS Privacy and Security Policy |              |         |             |
| On the web at www.uscis                          | gov or call National Customer  | Service Cent | er      |             |
| (NC                                              | SC) at 1.800.375.5283          | Service Cent |         |             |
| TDD for the he                                   | earing impaired - 1.800.767.18 | 33           |         |             |